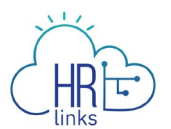

## Edit an Absence Request (Supervisor)

Follow this job aid to learn how to **Edit and Absence Request** for an employee in HR Links.

## Edit Absence Request from Manager Time Tile

1. Select the **Manager Time** tile on the Manager Self Service homepage.

|                                                                | <ul> <li>Manager Self Service</li> </ul> |           |
|----------------------------------------------------------------|------------------------------------------|-----------|
| Manager Time                                                   | Manage Base Schedules                    | Approvals |
| Approved<br>High<br>Exception<br>None<br>10/11/2020 10/24/2020 |                                          | 11        |
| 10/11/2020 10/24/2020                                          |                                          |           |

2. Scroll to find the employee whose Absence Request you want to edit. Click on the **Absence Requests** button.

| Shamar Durham         | Assisted Acquisition Project M ID: 00000746 |     | ABSENCE REQUESTS                   | ADDITIONAL TIME REQUESTS |
|-----------------------|---------------------------------------------|-----|------------------------------------|--------------------------|
| Oct 11 - Oct 24, 2020 | <b>80.0</b><br>Hours Reported               | (h) | <b>0.0</b><br>Hours To Be Approved | >                        |

- In the Absence Request History, find the Absence Request you would like to edit under the Absence Requests section. Select View/Edit for that specific absence request.
  - If you do not see your request in the **Absence Requests** list, you may need to change the **Begin Date** and/or **End Date** in the search parameters to capture the request you are looking for.
  - If you cannot see all of your **Absence Requests** because your list is too long, you can use the dropdown menus/calendars at the top of the list to narrow your search.

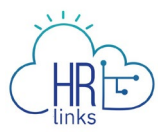

| Employee Se       | elf Service                              | / Time / Absence                                            |                     |          |                        |                          |                                  |                  |
|-------------------|------------------------------------------|-------------------------------------------------------------|---------------------|----------|------------------------|--------------------------|----------------------------------|------------------|
| REQUEST A         | BSENCE                                   |                                                             |                     |          |                        |                          |                                  |                  |
| ) The current     | Annual 1<br>290 H<br>(186 Hou<br>REQUEST | Leave Balance<br>Hours<br>Irs Use or Lose)<br>TANNUAL LEAVE | have been processed | after 0. | 7704/2020.             | Sick Le<br>689<br>REQUES | <b>.3</b> Hours<br>ST SICK LEAVE |                  |
| Absence           | Reques                                   | its                                                         | ABSENCE             | ~        | STATUS<br>All Statuses | ~                        | BEGIN DATE<br>06/05/2020         | END DATE         |
| Date              |                                          |                                                             | Absence Type        |          | Du                     | ration                   | Status                           |                  |
| Monday De<br>28 - | cember                                   | Thursday December<br>31                                     | Annual Leave        |          | 36                     | Hours                    | Approved                         | VIEW/EDIT CANCEL |
| Friday Octol      | ber 2 - Tue                              | esday October 6                                             | Annual Leave        |          | 26                     | Hours                    | Submitted                        |                  |

**Note:** This page defaults to list all Absence Requests, their Duration, and their Status within a specified date parameter.

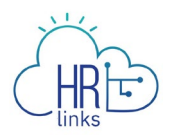

4. Select the icon or type in the new **Start and/or End Date** you want, and select a new **Absence Type** if desired. In this example, one additional Annual Leave day, 10/07/2020, will be added to the request.

| Annual Leave 🗸    |           |          |    |                  |    |    |    |    |    |  |
|-------------------|-----------|----------|----|------------------|----|----|----|----|----|--|
|                   |           |          |    | DATE             |    |    |    |    |    |  |
|                   |           |          |    | 10/06/2020       |    |    |    |    |    |  |
|                   |           |          | ~  | « October 2020 » |    |    |    |    |    |  |
| FOLL DAYS PARTIAL | DAYS      |          | Su | Мо               | Tu | We | Тh | Fr | Sa |  |
| Requested Hours   | Comments/ | History  | 27 | 28               | 29 | 30 | 1  | 2  | 3  |  |
|                   |           |          | 4  | 5                | 6  | 7  | 8  | 9  | 10 |  |
| October           | Fri<br>2  | Sat<br>3 | 11 | 12               | 13 | 14 | 15 | 16 | 17 |  |
| Scheduled         | 8         | 0        | 18 | 19               | 20 | 21 | 22 | 23 | 24 |  |
|                   |           | 0        | 25 | 26               | 27 | 28 | 29 | 30 | 31 |  |
| Holiday           | 0         | 0        |    |                  | ~  |    | E  | 6  | 7  |  |

The current balance does not reflect requests that have been processed after 07/04/2020.

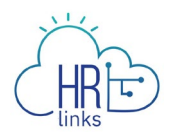

5. Once the **End Date** has been changed, the **Total Requested Hours** are automatically recalculated. If desired, you can add information to your request by selecting the **Comments/History hyperlink.** 

| Annual Leave   |             | ~        |          |          |          |          |  |
|----------------|-------------|----------|----------|----------|----------|----------|--|
| START DATE*    |             |          | END DATE |          |          |          |  |
|                | 10/02/2020  | Ē        |          | 10/07/20 | 20       | Ē        |  |
| FULL DAYS PART | TAL DAYS    |          |          |          |          |          |  |
| Requested Hour | s Comments/ | History  |          |          |          |          |  |
| October        | Fri<br>2    | Sat<br>3 | Sun<br>4 | Mon<br>5 | Tue<br>6 | Wed<br>7 |  |
| Scheduled      | 8           | 0        | 0        | 9        | 9        | 9        |  |
|                | 0           | 0        | 0        | 0        | 0        | 0        |  |
| Holiday        |             |          | 0        | 9        | 9        | 9        |  |
| Requested      | 8           | 0        | 0        | 2        |          |          |  |

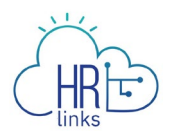

6. An optional **Comments** field will open where you can enter an explanation or description to your request, then select **Submit**.

| 曲   | 10/07/2020                                                                          |
|-----|-------------------------------------------------------------------------------------|
| ŧ   | 10/07/2020                                                                          |
|     |                                                                                     |
|     |                                                                                     |
|     |                                                                                     |
|     |                                                                                     |
|     | Total Requested Hours: 35.0<br>Current Annual Leave Balance: 290                    |
| The | current balance does not reflect requests that have been processed after 07/04/2020 |
|     | The                                                                                 |

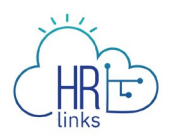

- 7. If all or part of your absence request is for partial days of leave, select **Partial Days** and proceed as follows:
  - If "All days are partial" leave days in your request, enter the number of hours you are requesting for each day. The number of hours you enter will apply to all of the days in the period.
  - If only the "**First and Last Day**" of your request are partial leave days, as in the example below, enter the number of hours you want to request for each of those days into the corresponding fields. You may not enter **0** for either of these days.

| Annual Leave                                                                     |                         | ~                |                  |                     |                   |                                                                                                    |
|----------------------------------------------------------------------------------|-------------------------|------------------|------------------|---------------------|-------------------|----------------------------------------------------------------------------------------------------|
| START DATE*                                                                      |                         |                  | END DATE         |                     |                   |                                                                                                    |
|                                                                                  | 10/02/2020              | Ē                |                  | 10/06/20            | 20                | 曲                                                                                                    |
| FULL DAYS     All days are partia     First day (October     & Last day (October | PARTIAL DAYS            |                  |                  |                     |                   |                                                                                                    |
| Requested Hour                                                                   | rs Comments<br>Fri<br>2 | Sat<br>3         | -<br>Sun<br>4    | Mon<br>5            | Tue<br>6          |                                                                                                    |
| Scheduled                                                                        | 8                       | 0                | 0                | 9                   | 9                 |                                                                                                    |
| Holiday                                                                          | 0                       | 0                | 0                | 0                   | 0                 |                                                                                                    |
| Requested                                                                        | 2                       | 0                | 0                | 9                   | 4                 |                                                                                                    |
| ① The total requ                                                                 | ested hours has been    | adjusted to acco | mmodate systen   | n business rules. N | lo further action | n is "required"                                                                                          |
|                                                                                  |                         |                  | The current bala | ance does not refle | ct requests that  | Total Requested Hours: 15.<br>Current Annual Leave Balance: 29<br>: have been processed after 07/04/2021 |

• Select **Submit** to complete the process.

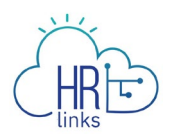

8. You will return to the Request Absence screen. The request you edited will have a Status of **Approved**. *You are all set!* 

| Employee Self Service / Time / Absence |                                                                                      |                              |                     |          |                      |         |            |                  |  |  |  |
|----------------------------------------|--------------------------------------------------------------------------------------|------------------------------|---------------------|----------|----------------------|---------|------------|------------------|--|--|--|
| REQUEST AB                             | SENCE                                                                                |                              |                     |          |                      |         |            |                  |  |  |  |
| *                                      | Annual Leave Balance<br>290 Hours<br>(186 Hours Use or Lose)<br>REQUEST ANNUAL LEAVE |                              |                     |          |                      |         |            |                  |  |  |  |
| <ol> <li>The current b</li> </ol>      | balance do                                                                           | es not reflect requests that | have been processed | after 0) | 7/04/2020.<br>STATUS |         | BEGIN DATE | END DATE         |  |  |  |
| Absence I                              | Reques                                                                               | ts                           | All                 | ~        | All Statuses         | ~       | 06/05/2020 | ₩ 12/31/2020     |  |  |  |
| Date                                   |                                                                                      |                              | Absence Type        |          | Du                   | uration | Status     |                  |  |  |  |
| Monday Dece<br>28 -                    | ember                                                                                | Thursday December<br>31      | Annual Leave        |          | 36                   | Hours   | Approved   | VIEW/EDIT CANCEL |  |  |  |
| Friday Octobe                          | er 2 - Tue                                                                           | sday October 6               | Annual Leave        |          | 26                   | Hours   | Approved   | VIEW/EDIT CANCEL |  |  |  |